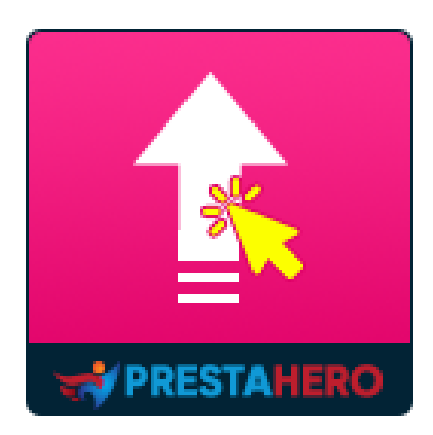

# **ACTUALIZACIÓN DIRECTA EN 1 CLIC**

Actualice sin esfuerzo desde cualquier versión de PrestaShop (8.x, 1.7.x o anterior) a la última versión de PrestaShop 8 con solo un clic. También se incluye un Servicio de Actualización Dedicado; ¡le ayudamos a actualizar su tienda!

Un producto de PrestaHero

# Contenido

| ١.   | BIENVENIDO                                    | 3 |
|------|-----------------------------------------------|---|
| II.  |                                               | 3 |
| III. | INSTALACIÓN                                   | 4 |
| IV.  | ACTUALIZACIÓN DIRECTA A PRESTASHOP 8          | 5 |
| V.   | RESTAURAR A LA VERSIÓN ANTERIOR PRESTASHOP 12 | 2 |
| VI.  | GRACIAS1                                      | 5 |

#### I. BIENVENIDO

Gracias por comprar nuestro producto. Esperamos guiarle a través de todos los aspectos de la instalación del módulo y la configuración del módulo dentro de este documento. Lo sí tiene alguna pregunta que esté fuera del alcance de esta documentación, no dude en contactarnos.

#### <u>Nota:</u>

Todas las capturas de pantalla de instrucciones se toman de PrestaShop 1.7, pero la instalación y configuración de este módulo en PrestaShop 1.5 y 1.6 es similar.

#### II. INTRODUCCIÓN

¿Intentas actualizar tu tienda de PrestaShop 1.5, 1.6, 1.7 a PrestaShop 8.x utilizando una herramienta de migración? ¡Espera! Esta no es la forma adecuada. ¡Para qué utilizar herramientas de migración (que solo migran tu información con el riesgo de perderla, requieren mucho tiempo y son muy complicadas) cuando puedes actualizar directamente tu tienda a PrestaShop 8.x en 1 solo clic!

**Actualización directa en 1 clic** es una herramienta de actualización rápida, estable, fiable y segura para actualizar PrestaShop a 8.x. Y te garantizamos que recibirás un reembolso del 100 % si no logras utilizar este módulo.

¡Con **Actualización directa en 1 clic** tu tienda online estará actualizada con la última versión de PrestaShop!

#### III. INSTALACIÓN

"Actualización directa en 1 clic" se puede instalar con un clic como otros módulos estándar de PrestaShop. Siga los pasos a continuación para instalar este módulo en su sitio web:

- 1. En la back-office de su sitio web, vaya a "Módulos > Administrador de módulos".
- Haga clic en "Cargar un módulo", seleccione el archivo de instalación del módulo (ets\_upgrade.zip) y luego cargue el módulo.
- 3. En la página de listado de módulos, haga clic en el botón "**Instalar**" del módulo que acaba de cargar e instálelo.
- ¡Ya terminaste! Haga clic en el botón "Configurar" para navegar al área de trabajo del módulo.

A continuación, se muestran capturas de pantalla de la página de **Módulos** en PrestaShop 1.5, 1.6 y PrestaShop 1.7:

| Camelia Studio                                  | ي <b>د '</b> ي           | •, , ,•               | every 🔻 🔍                                                                         | Quick Ac 🔻             | Welcome, C Studio<br>My Preferences O Logout View My Shop |  |  |
|-------------------------------------------------|--------------------------|-----------------------|-----------------------------------------------------------------------------------|------------------------|-----------------------------------------------------------|--|--|
| 🗀 Catalog 🗐 Orders  & Cu                        | stomers 🍹                | Price Rules 🔍 Ship    | oing 🛯 Localization 🔅 Modules 🍃 Preferences 🥜 Advanced Parameters 🔑 Admini        | stration 💼 Stats       |                                                           |  |  |
| Module : List of modules                        |                          |                       |                                                                                   |                        |                                                           |  |  |
| Do you have a Pre                               | staShop /                | Addons account?       |                                                                                   | Addons Login : Passwor | d Addons : Log in                                         |  |  |
| Se                                              | arch                     | Sort by: All Modules  | Installed & Not Installed V Enabled & Disabled V All countries                    | ×                      | Reset Filter                                              |  |  |
| An upgrade is available<br>» Customer reassurat | for some of<br>nce block | 'your modules!        |                                                                                   |                        |                                                           |  |  |
| Categories                                      |                          |                       |                                                                                   |                        | Favorites view                                            |  |  |
| Favorites                                       | 0                        |                       | Module name                                                                       |                        |                                                           |  |  |
| Total                                           | 196                      |                       |                                                                                   |                        |                                                           |  |  |
| Administration                                  | 30                       |                       | 1-Click Direct Upgrade Official INSTALLED                                         |                        |                                                           |  |  |
| Advertising and Marketing                       | 13                       | an 🔤                  | Developed by: ETS-Soft   Version: 2.0.1   Category: Administration                | Uninsta                | <u> </u>                                                  |  |  |
| Analytics and Stats                             | 26                       |                       | Description : Keep your store up-to-date with latest Prestashop official version. |                        |                                                           |  |  |
| Billing and Invoicing                           | 2                        |                       | Configure Disable Reset Delete Mark as Favorite                                   |                        |                                                           |  |  |
| Checkout                                        | 5                        |                       |                                                                                   |                        |                                                           |  |  |
| Content Management                              | 1                        | Install the selection | Uninstall the selection                                                           |                        |                                                           |  |  |
| Export                                          | 1                        |                       |                                                                                   |                        |                                                           |  |  |
| Emailing                                        | 2                        |                       |                                                                                   |                        |                                                           |  |  |
| Front Office Features                           | 48                       |                       |                                                                                   |                        |                                                           |  |  |

| PrestaShop 1.61.15 161                                                                   | 115 📌 🕹 🕿 😳 Quick Access 🕶                                                                                                    |                                                                                                    | 🖏 Connect to PrestaShop Marketplace acc | count My shop Trang Luu 👻 👤      |
|------------------------------------------------------------------------------------------|----------------------------------------------------------------------------------------------------|----------------------------------------------------------------------------------------------------|-----------------------------------------|----------------------------------|
| Q v Search<br>Ø Dashboard                                                                | Modules and Services<br>List of modules                                                                                                    |                                                                                                    |                                         | Update all Add a new module Help |
| Catalog  Customers  Price Rules                                                          | There are 2 warnings     Bark wire: Account owner and account details must be configured before     Payment by check: The 'Pay to the order of and 'Address' fields must                                | ve using this module.<br>de configured before using this module.                                                                                                    |                                         | ×                                |
| Modules and Services     Modules and Services     Modules & Themes Catalog     Positions |                                                                                                    | Addons membership provides access to all our PrestaShop modules.<br>Once connectes you new resultes will be automaticity installed.                                                                                                    |                                         |                                  |
| Payment<br># Shipping<br>• Localization                                                  | installed Modules                                                                                                    | Disabled Modules                                                                                                    | C Modules to update                     | C                                |
| Preterences     Advanced Parameters     Administration     Latt. Stats                   | Anuggade is available for some of your modulest     - Cart black     - Angen analyzation black     - Barchaint Daparticle     - Barchaint Capacitie     - Particular Capacitie     - Theme configurator |                                                                                                    |                                         |                                  |
|                                                                                          | III MODULES LIST                                                                                                    |                                                                                                    |                                         |                                  |
|                                                                                          | Q Search                                                                                                    | Filter by Installed & Not Installed V Enabled & Disabled V                                                                                                    | Authors All authors V                   |                                  |
|                                                                                          | Favorites                                                                                                    | Image: State of the state of the state |                                         | 🗲 Configure 👻                    |
|                                                                                          | Administration                                                                                                    | 29 bulk actions -                                                                                                    |                                         |                                  |
|                                                                                          | Advertising and Marketing                                                                                                    | 0                                                                                                    |                                         |                                  |
|                                                                                          | Analytics and Stats                                                                                                    |                                                                                                    |                                         |                                  |
|                                                                                          | Checkout<br>Comparison site & Feed management                                                                                                    | 0                                                                                                    |                                         |                                  |

|                                                           | Acceso rápido<br>Gestor de mód | 0 🗸 (Q. Buscar (p. ej.: referencia de praducto,) |                                    |                                             |                                 |                    | ⊙ Vermitienda                         | ) & <b>0</b> |
|-----------------------------------------------------------|--------------------------------|--------------------------------------------------|------------------------------------|---------------------------------------------|---------------------------------|--------------------|---------------------------------------|--------------|
| パル Inicio                                                 | Gestor                         | de módulos                                       |                                    |                                             |                                 | 🚯 Subir un módulo  | Green Conectarse a Addons Marketplace | Ayuda        |
| VENDER                                                    | Módulos                        | Módulos desinstalados Alertas Actualiz           | aciones                            |                                             |                                 |                    |                                       |              |
| 🕂 Pedidos                                                 |                                | upgrade X                                        |                                    |                                             | ٩                               |                    |                                       |              |
| <ul> <li>Clientes</li> <li>Servicio al Cliente</li> </ul> |                                | Categoría                                        |                                    | Estado                                      |                                 | Acciones agrupadas |                                       |              |
| ii. Estacísticas                                          |                                | Todas las categorías                             | *                                  | Mostrar todos los módulos                   | *                               | Desinstalar        | ~                                     |              |
| PERSONALIZAR                                              |                                | Administración                                   |                                    |                                             |                                 |                    |                                       |              |
| Méculos ^<br>Marketplace<br>Gestor de módulo              |                                | 1-Click Direct Upgra<br>v2.4.6 - de PrestaHero   | i <b>de</b><br>Mantenga su sitio w | veb actualizado actualizando a la versión c | ficial más reciente de PrestaSh | iop.               | Configurar                            |              |
| Diseño     Transporte     Paro                            |                                |                                                  |                                    |                                             |                                 |                    |                                       |              |
| ⊕ Internacional ₩ Marketing                               |                                |                                                  |                                    |                                             |                                 |                    |                                       |              |

# IV. ACTUALIZACIÓN DIRECTA A PRESTASHOP 8

Antes de la actualización, por favor, asegúrate de que has hecho una copia de seguridad completa de forma manual de tu página web (tanto de los archivos como de la base de datos MySQL). Puedes utilizarlos para restablecer tu página web a la versión original en caso de que surjan problemas inesperados con la restauración.

Después de abrir la página de configuración **Actualización directa en 1 clic**, siga estos pasos para actualizar su sitio web:

**<u>Paso 1</u>**: Este módulo detectará automáticamente su versión actual de PrestaShop y la última versión de PrestaShop disponible. Haga clic en el botón "**Actualizar ahora**".

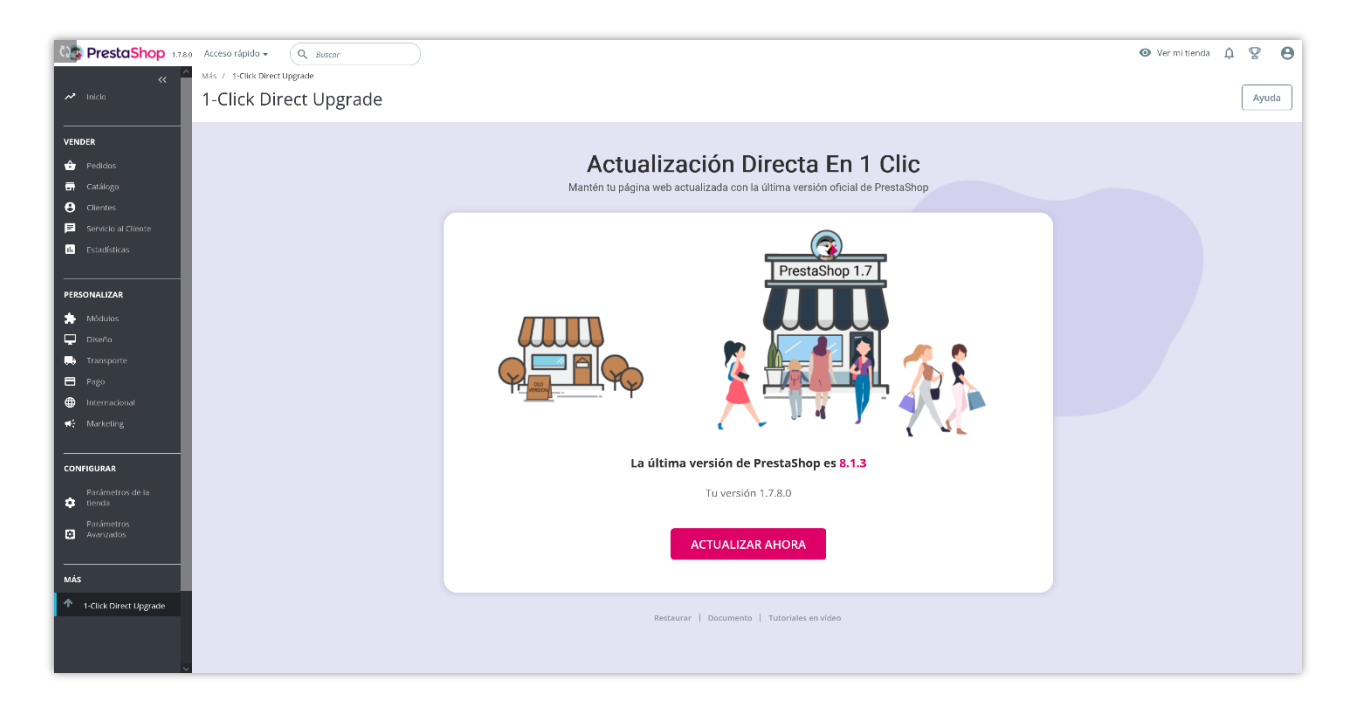

#### <u>Paso 2:</u>

- Puede verificar la comparación entre su versión actual de PrestaShop con la última versión de PrestaShop.
- Haga clic en el botón "Ajustes avanzados" para abrir el área de opciones de configuración avanzada.

 $\checkmark$  Seleccionar la versión PrestaShop para actualizar: Actualización directa en

**1 clic** puede actualizar directamente:

- PrestaShop 8 a la última versión de 8.
- PrestaShop 1.7 a la última versión de 1.7.
- PrestaShop 1.6 a la última versión de 1.7.
- PrestaShop 1.6 a una versión menor de 1.6
- PrestaShop 1.5 a la última versión de 1.7.
- PrestaShop 1.5 a la última versión de 1.6.
- PrestaShop 1.5 a una versión menor de 1.5
- ✓ Puede restaurar a la versión anterior de PrestaShop en cualquier momento utilizando la URL de restauración y la Llave de acceso. Guarde esta información para usarla más tarde.
- ✓ Haga clic en la casilla de verificación "Sí, hice una copia de seguridad completa manualmente".
- ✓ Haga clic en el botón "Iniciar actualización".

| Actualización Directa En 1 Clic<br>Mantén tu página web actualizada con la última versión oficial de PrestaShop                                                                                                    |  |
|----------------------------------------------------------------------------------------------------|--|
| Su tienda se actualizará a 8.1.3                                                                                                    |  |
| Versión actual: 1.7.8.0 ver más                                                                                                    |  |
| Comparación De Versiones<br>PrestaShop versión original:<br>▲ Se han detectado 6 modificaciones de archivos, incluidos 0 de los módulos principal y nativo: Ver u ocultar la lasa<br>Diferencias entre versiones:<br>▲ Se modificarán 7596 archivos y se borrarán 1110 (si se encuentran). Ver u ocultar la lasa<br>Ver menos A                                                                                                    |  |
| Ajustes avanzados                                                                                                    |  |
| Información de restauración Durante el proceso de actualización o después, puedes restaurar tu versión anterior en cualquier momento utilizando la UR. de restauración y la clave de acceso de más abajo. Copia y guarda la UR. y la clave de acceso por si necesitas restauraria versión antigua de tu página web. UR. La restauración : http://localhoit/prestashop_1.7.8.0/admin861gmhzxe/ets_upgrade/rollback.php Llave de acceso: 1714fecb676605accdecf331aea8eb21                                                                                                    |  |
| Antes de actualizar, asegúrese de haber realizado manualmente una copia de seguridad completa de su sitio web (tanto<br>de los archivos como de la base de datos MySQL). Puede usarlos para restaurar su sitio web a la versión original en caso<br>de que surjan problemas inesperados con la reversión. Tenga en cuenta que<br>NO PUEDE VOLVER A LA VERSIÓN ORIGINAL SIN REALIZAR LINA COPIA DE SEGURIDAD DE DATOS. Si no sabe cómo<br>hacer una copia de seguridad manual, comuniquese con su proveedor de hosting o consulte Cômo hacer una copia de<br>seguridad de PrestaShop |  |
| Si, he realizado una copia de seguridad completa manualmente (tanto los archivos como la base de datos MySQL)     Si, estoy usando la última versión del módulo "1-Click Direct Upgrade"     Si, estoy usando la última versión de los módulos PrestaHero                                                                                                    |  |
| PrestaShop 1.7.8 requiere PHP 7.4 o superior y PrestaShop 8.x requiere PHP 8.1 pero su versión actual de PHP es 7.4.33<br>Durante la actualización, cambie la versión de PHP para que coincida con la versión de Prestashop que actualice cuando<br>sea necesario.                                                                                                    |  |
| ☐ ¡Sí, estoy seguro de que puedo actualizar mi versión de PHP cuando sea necesario!                                                                                                    |  |
| INICIAR ACTUALIZACIÓN                                                                                                    |  |
| Restaurar   Documento   Tutoriales en video                                                                                                    |  |

| Act<br>Mantén tu ;                                                                                                    | tualización Directa En 1 Clic<br>página web actualizada con la última versión oficial de PrestaShop                                                                                                    |
|----------------------------------------------------------------------------------------------------|----------------------------------------------------------------------------------------------------|
|                                                                                                    |                                                                                                    |
|                                                                                                    | Su tienda se actualizará a 8.1.3<br>Versión actual: 1.7.8.0 Versión<br>Ajuntes avanzados                                                                                                    |
| Seleccionar la<br>versión PretaShop<br>para actualizar                                                                                                    | PrestAShop 8.1 ultima versión - 8.1.3 (Recomendado) Cantidar registro     PrestAShop 8.0 ultima versión - 8.0.4 Cambiar registro     PrestAShop 1.2 ultima versión - 1.7.8.11 Cambiar registro                                                                                                    |
| Rendimiento del<br>servidor                                                                                                    | Bigle Adults presentendadu) Alas<br>Solina par utilitar an servider expectationas, selectanas "Mardin" a "Nagr".<br>Un veder sila pushi present gea la exaculación faita en a servider en es la adjoinemente<br>parter george processar de la exaculación (en a un preside centa de langue).                                                                                                    |
| Desactivar los<br>módulos no nativos                                                                                                    | Const la<br>Const la solución en anivar pueden experimente problemas de compatibilidad,<br>exconstituiente atexactuarias pue defenia.<br>Mantenarlas textuales puede mueder que la página de "Midulas" cargue décidamente texta la<br>enculatoria.                                                                                                    |
| Actualizar et tema<br>por defecto                                                                                                    | S     S     S |
| Cambiar al tema por<br>defecto                                                                                                    | Esta cambiani su anera su lendrá anteña entences el unes pol adjetas de la versión de<br>Protenhago els que estas anteniarianos.<br>Se requiera Cambiana d'unes pol adjetas" y la atualiza Presentinga: 1.5×1.8, 1.5×1.7, 1.5×1.4,<br>1.6×1.7 a 1.7×4.8                                                                                                    |
| Mantener las<br>plantilas de email<br>personalizadas                                                                                                    | NO<br>Tono na constantinario har prevalto par defensa del Investidonaj.<br>Si personalizzante las planetilitas de eneral par defensa de investidonaj, ol activar esta opolion<br>memoriadat tual malificaciones.                                                                                                    |
| Haz una copia de<br>seguridad de tu base<br>de datos y archivos                                                                                                    | 51<br>Not also capto di seguritadi antonditamenen di su basi de densi ja archives para resubitori<br>si antoni al la capto di antoni di gualemene delenta funzer su pengia capto di ar<br>reguritadi de forma menuto par aggiostati.                                                                                                    |
| Haz copia de<br>seguridad de us<br>imágenes                                                                                                    | S     S     S     S     Any natures memory, punden elager to hour copies de sugaritada de tos innégrenses e no. Ch configuent coso, songeinent de heurettes una copies de seguritada de plorent menuola.     Ocultar repoliciones avenazadas *                                                                                                    |
| Información de restaura<br>Durante el proceso de actuali<br>utilizando la URL de restaurar<br>si necesitar servarurar la versió<br>URL de restauración : http://b<br>Llave de acceso                                                         | ación<br>zación después, puedes restaurar tu versión anterior en cualquier momento<br>ión y la ciwe de acceso de más abajo. Copia y guarda la URL y la clave de acceso por<br>narigua de tu págna web.<br>calibot/tyr estahog. 1.7.8.0/sdmindő (gmkzeviets, upgrade/rollback.php<br>6605acceder/131aeadeki21)                                                                                                    |
| Antes de actualizar, asegúre<br>de los archivos como de la la<br>de que sujar problema in<br>o de que sujar problema in<br>la de que sujar de la de segurida<br>seguridad de Presidono                                                       | se de haber realizado manualmente una copia de seguridad completa de su sitio web (tanto<br>sare de datos MyGQ). Puede unanto para erstaurar su sitio web a la wersito no riginal en caso<br>espando con la revesión. Frega en construta que<br>discloho Oliciuna, sin ilizal.LOM UNA CONA DE SECURIDAD DE DATOS. Si no sabe cómo<br>di manual, comuniquese con su proveedor de hosting o consulte Cómo hater una copia de                                                                                                    |
| <ul> <li>Si, he realizado una capia de segurir</li> <li>Si, estoy usando la última versión de</li> <li>Si, estoy usando la última versión de</li> <li>Si, estoy usando la última versión de</li> <li>PrestaSition 1.7.8 renvianse</li> </ul> | did completa manualmente (tanta los anchivos como la base de datos MySQL)<br>el módulo °1-Cick Direct Uggrade"<br>e los módulos Prestaltero<br>HP 7.4 o superior y PrestaShop 8.x requiere PHP 8.1 pero su versión actual de PHP ex 7.4 33                                                                                                    |
| In the actualization, car     an excession.     Si, estoy seguro de que puedo ac                                                                                                    | mble la versión de PHP para que conicida con la versión de Prestastiop que actualice cuando<br>tualizar mi versión de PHP cuando sea necesario!                                                                                                    |
| + Volver                                                                                                    | INICIAR ACTUALIZACIÓN                                                                                                    |

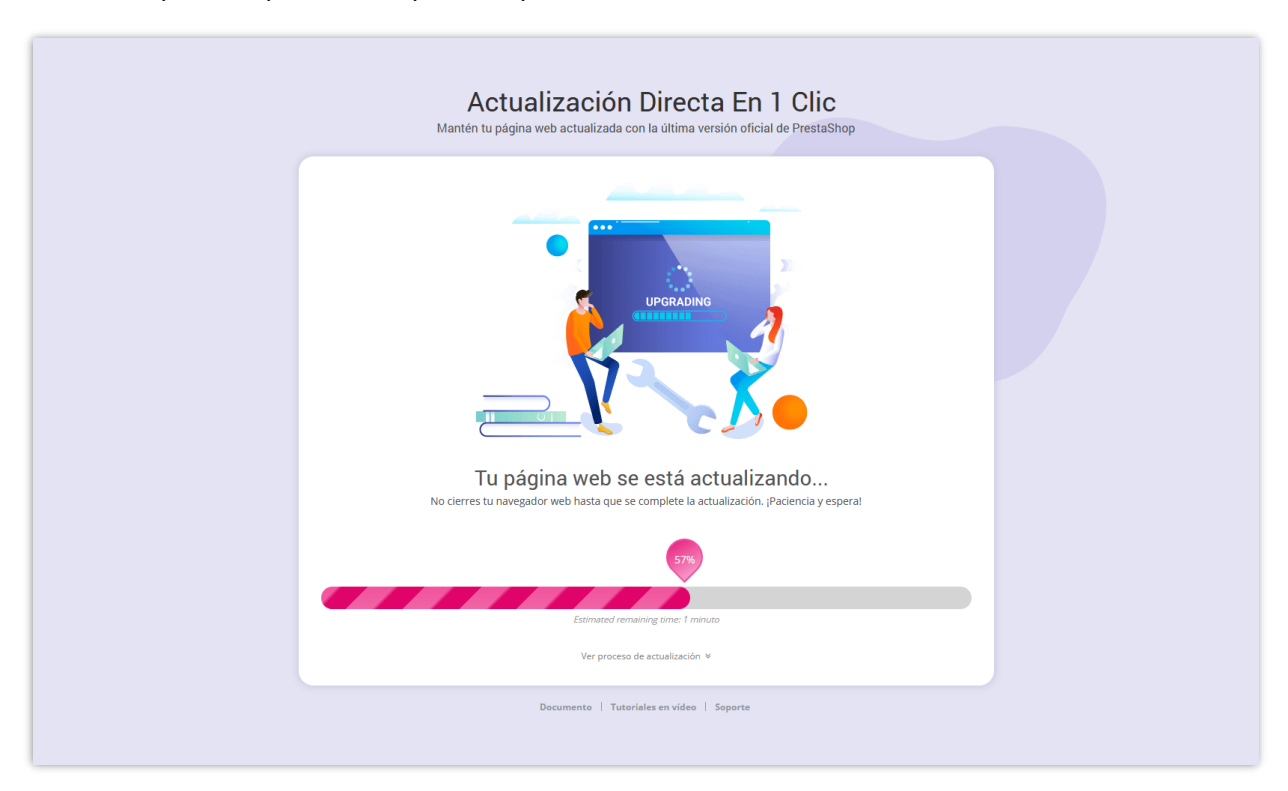

**Paso 3**: Espere a que se complete el proceso de actualización.

| Actualización Directa En 1 Clic<br>Mantén tu página web actualizada con la última versión oficial de PrestaShop |
|----------------------------------------------------------------------------------------------------|
| PrestaShop 1.7<br>PrestaShop 1.7<br>Calicidadaal                                                                |
| ¡Felicidades!                                                                                                   |
| ¡La actualización se completó con éxito! Tu tienda ahora está actualizada (versión 8.1.3)                       |
| jDisfruta de tu nueva tienda!                                                                                   |
| <ul> <li>Eista de pasos pendientes:</li> <li> <ul> <li></li></ul></li></ul>                                     |
| VER BACK OFFICE VER TIENDA                                                                                      |
| Restaurar   Documento   Tutoriales en vídeo   Soporte                                                           |

Lea "**Lista de pasos pendientes**" y asegúrese de verificar todo.

- Si actualiza PrestaShop 1.5.x a la última versión de PrestaShop 1.5 o actualiza PrestaShop 1.6.x a la última versión de PrestaShop 1.6 o actualiza PrestaShop 1.7.x a la última versión de PrestaShop 1.7, todos sus módulos y temas se mantendrán.
- Si actualizas PrestaShop 1.5.x a PrestaShop 8, actualizas PrestaShop 1.6.x a PrestaShop 8, o actualizas PrestaShop 1.7.x a PrestaShop 8, cualquier módulo que no sea compatible con la nueva versión de PrestaShop se desactivará. Tu tienda usará el tema predeterminado "Classic" de PrestaShop 8.

¡Ahora puede disfrutar de su tienda en línea PrestaShop 8 mejorada!

## V. RESTAURAR A LA VERSIÓN ANTERIOR PRESTASHOP

Con **Actualización directa en 1 clic**, puede restaurar a la versión anterior de PrestaShop en cualquier momento que desee.

**Paso 1**: Abra "**Actualización directa en 1 clic**" área de trabajo > Haga clic en "**Restaurar**".

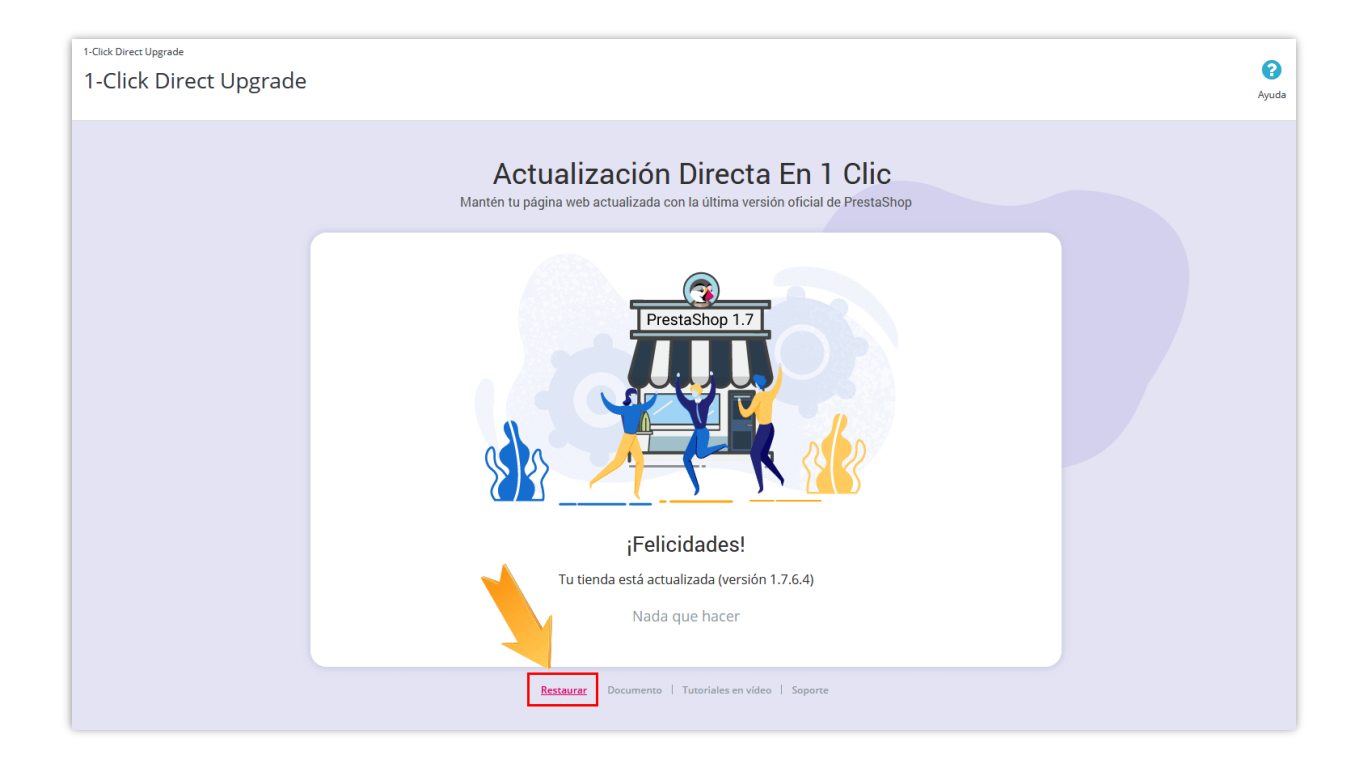

**Paso 2**: Seleccione la versión de respaldo para revertir. Haga clic en el icono de la papelera para eliminar la versión de respaldo.

Haga clic en el botón "**Restaurar**" para continuar.

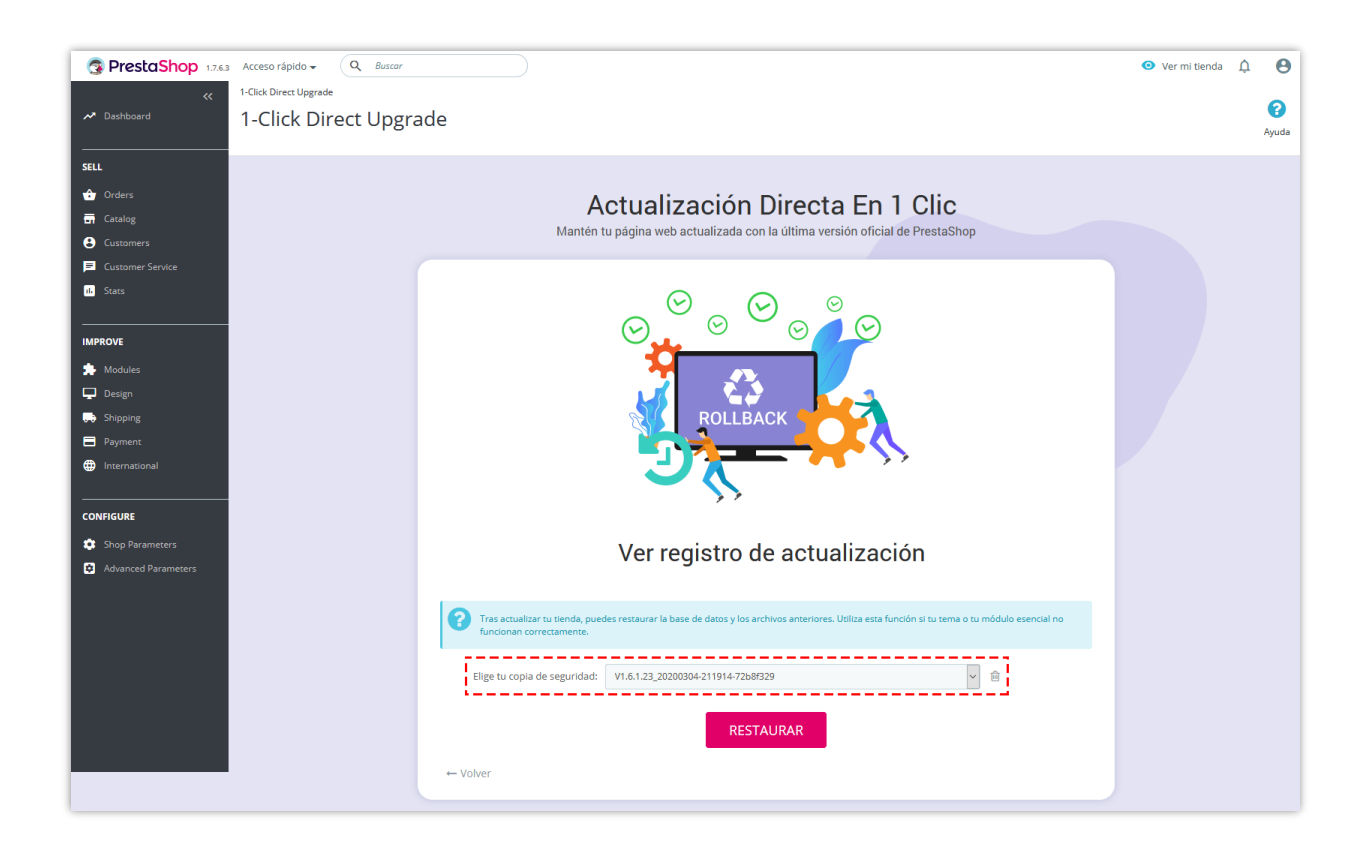

**Paso 3**: Espere a que se complete el proceso de restauración.

| Actualización Directa En 1 Clic<br>Mantén tu página web actualizada con la última versión oficial de PrestaShop                                                                                                    |  |
|----------------------------------------------------------------------------------------------------|--|
| CONTROLLBACK                                                                                                    |  |
| Fl sitio web se está restaurando                                                                                                    |  |
| ¡Paciencia y esperal                                                                                                    |  |
|                                                                                                    |  |
| Actualmente procesando 🥡                                                                                                    |  |
| Analyzing the situationRestoring files                                                                                                    |  |
|                                                                                                    |  |
| Resultados                                                                                                    |  |
| Module loyally restored<br>Module newsiter restored<br>Module newsiter restored<br>Module productonments restored<br>Module productonments restored<br>Module paddensconnect restored<br>Module paddensconnect restored<br>Module paddensconnect restored<br>Module referalprogram restored<br>Module referalprogram restored<br>Module untermark restored |  |
|                                                                                                    |  |
| Restaurar   Documento   Tutoriales en video   Soporte                                                                                                    |  |
|                                                                                                    |  |

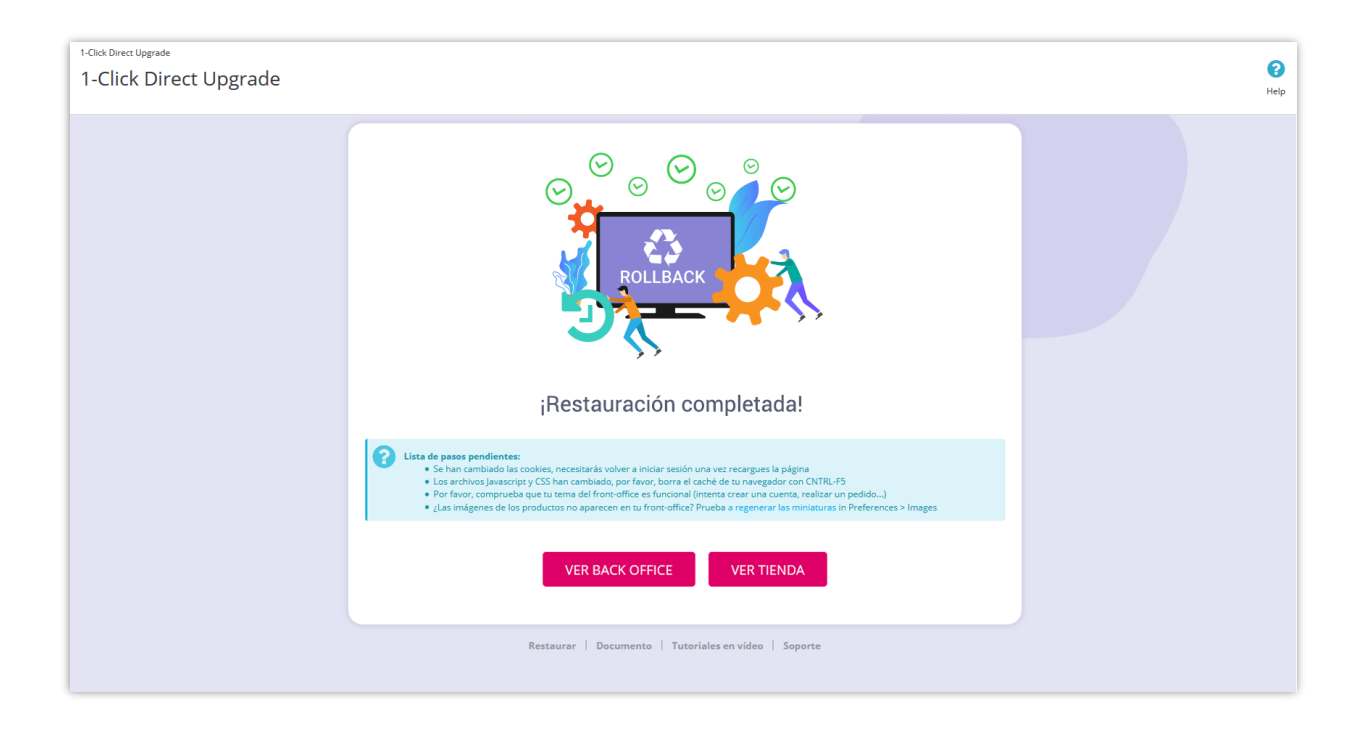

Lea "Lista de pasos pendientes" y asegúrese de verificar todo.

¡Y hemos terminado! Su tienda se restaura a la versión anterior de PrestaShop.

## VI. GRACIAS

Gracias de nuevo por comprar nuestro producto y pasar por esta documentación. Esperamos que este documento sea útil y eficiente en la configuración completa de este módulo. Si tiene alguna pregunta para la que la respuesta no está disponible en este documento, por favor no dude en ponerse en contacto con nosotros.